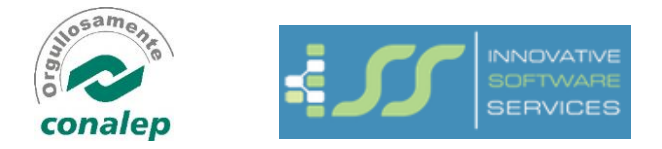

## Sistema de recibos electrónicos:

| Recibos Electrónicos                               |  |
|----------------------------------------------------|--|
| Usuario<br>Password<br>6781 2<br>Recordarme Acceso |  |
| Olvidaste Tu contraseña? Click Aquí                |  |

Usuario: clave de empleado, RFC o CURP Password: (preguntar al informático del Plantel)

Una vez dentro del sistema:

|           |                                | Recibos Electr             | ónicos                         | Bienvenido,   |
|-----------|--------------------------------|----------------------------|--------------------------------|---------------|
| 🏷 Recibos |                                |                            |                                |               |
| (%)       | Filtros ~ Actualizar 😂         |                            |                                |               |
|           | Mostrar 25 🗸 registros         |                            |                                | Buscar:       |
|           | Clave Periodo                  | Periodo                    | Fecha Periodo                  | Fecha de Pago |
|           | ★ 0518                         | 05 QUINCENA                | Del 01 de Marzo al 15 de Marzo | Marzo 15      |
|           | Mostrando registros del 1 al 1 | de un total de 1 registros |                                | « 1 »         |
|           |                                |                            |                                |               |
|           |                                |                            |                                |               |
|           |                                |                            |                                |               |
|           |                                |                            |                                |               |
|           |                                |                            |                                |               |
|           |                                |                            |                                |               |
|           |                                |                            |                                |               |
|           |                                |                            |                                | -             |
|           |                                |                            |                                | *             |

Hacemos *clic* para desplegar el recibo (en Clave Periodo, Periodo o Fecha Periodo), una vez seleccionado desplegara la siguiente pantalla con los detalles del recibo de nómina.

|           | Recibos Electrónicos                                                                                                    | Bienvenido,                                                 |
|-----------|----------------------------------------------------------------------------------------------------|-------------------------------------------------------------|
| 🖢 Recibos |                                                                                                    |                                                             |
| ®         | Recibo Electrónico:                                                                                                    | 🙆 🖨                                                         |
|           | COLEGIO DE EDUCACION PROFESIONAL TECNICA DEL ESTADO DE MORELOS<br>RECIBO DE NÓMINA<br>DOCENTR                                                                                                    | E FOLIO: 145                                                |
|           | BFC: CEP990217280 EMITE FOLIO FISCAL:   REGIMEN FISCAL: 60579708-468-4512- 60579708-468-4512-   REGIMEN FISCAL: 603 CALES, CUERNAVACA, 6200 000010000407280   REGISTRO PATRONAL: 1762517534 LOCALIDAD-CUERNAVACA 72/012/018 122-425   LUGAR DE EXPEDICIÓN: 62030 EFECHA Y HORA DE C 22/03/2018 122-42:05 | 9560-01:5011F9A42F<br>24<br>24 July 5011:<br>ER ITFICACIÓN: |
|           | RFC: AAOM690820PU9 NOMBRE: AA TIPO DE CONTRATO: 01-CONTRATO DE TRABAJO P.   NO. EMPLEADO: FECHA DE INGRESo:15/02/2012 INGETRANIADO   TIPO JORNADA: 7100 REGIMEN:02 SINDICALIZADO: SÍ                                                                                                    | DR TIEMPO                                                   |
|           | NO. PERIODO: 0518 PERIODO DE PAGO: DEL 01/03/2018 AL FECHA DE PAGO: 15/03/2018 MET. DE P   15/03/2018 15/03/2018 CVE. DE PLAZA: ULTION S.D.I.: 315.1 PAGO: QL                                                                                                    | AGO:NA<br>JINCENAL                                          |
|           | Ver/Descargar XI                                                                                                    | VIL                                                         |
|           |                                                                                                    | Descargar en PDF                                            |

## Pantalla perfil de usuario:

Es importante mencionar que si es el primer acceso al sistema corrobore su correo electrónico y cambie su clave de acceso (de lo contrario cualquier persona que tenga conocimiento de su RFC o CURP podrá acceder a sus recibos ya que la clave inicial es de conocimiento general).

El correo electrónico también es muy importante ya que en este se proporcionan las instrucciones en caso de cambio y/o recuperación de contraseña.

|           |                                        | Recibos Electrónic  | 05                             | Bienvenido,   |
|-----------|----------------------------------------|---------------------|--------------------------------|---------------|
| 🖙 Recibos | A Inicio > Recibos                     |                     |                                | Perfil        |
| (         | Filtros → Actualizar 🎜                 |                     |                                | 😃 Salir       |
|           | Mostrar 25 🖌 registros                 |                     |                                | Buscar:       |
|           | Clave Periodo                          | Periodo             | Fecha Periodo                  | Fecha de Pago |
|           | ★ 0518                                 | 05 QUINCENA         | Del 01 de Marzo al 15 de Marzo | Marzo 15      |
|           | Mostrando registros del 1 al 1 de un t | otal de 1 registros |                                | ≪ 1 ≫         |
|           |                                        |                     |                                |               |
|           |                                        |                     |                                |               |
|           |                                        |                     |                                |               |
|           |                                        |                     |                                |               |
|           |                                        |                     |                                |               |
|           |                                        |                     |                                |               |
|           |                                        |                     |                                |               |
|           |                                        |                     |                                | _             |
|           |                                        |                     |                                | *             |

Una vez seleccionada la opción de Perfil se desplegara la siguiente pantalla en donde podemos cambiar nuestro correo electrónico y/o clave de acceso.

|   | Recibos Electrónicos          | Bienvenido,                         |
|---|-------------------------------|-------------------------------------|
| © | <pre>Motio &gt; Recibos</pre> | Buscar<br>Fecha de Pago<br>Marzo 15 |
|   |                               | *                                   |

Olvido y recuperación de clave de acceso:

|           | Recibos Electrónicos                |
|-----------|-------------------------------------|
| La Usurio |                                     |
| Password  | 4880 2                              |
|           | Recordarme Acceso                   |
|           |                                     |
|           | Olvidaste Tu contraseña? Click Aquí |

Proporcionar el dato que se solicita, posterior a esto llegara un correo electrónico con las instrucciones para el cambio de dicha contraseña.

| Ingresa tu Clave de Trabajador, RFC o CURP<br>para recuperar tu contraseña |
|----------------------------------------------------------------------------|
|                                                                            |
| Continuar                                                                  |